## 地図上から物件を探す方法

① スマイミー静岡の TOP 画面で、「地図から」を左クリックする。

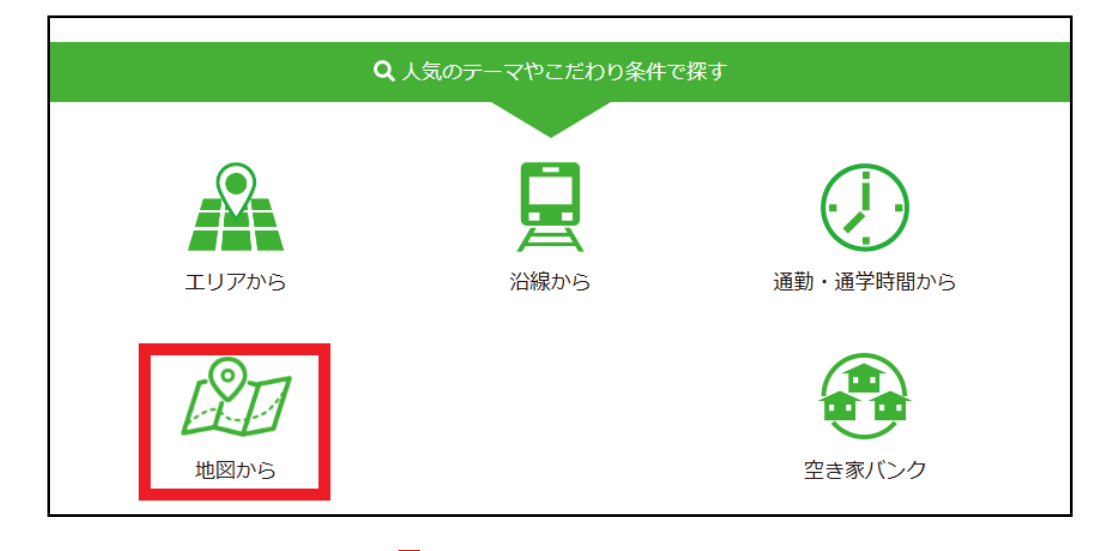

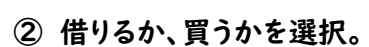

| マンン | ヨノ | 꼬그地 | $\times$ |
|-----|----|-----|----------|
| 借りる |    |     | >        |
| 買う  |    |     | >        |
|     |    |     |          |

## ③ 物件種目を選択。

|                 | 2012/05  |
|-----------------|----------|
|                 | $\times$ |
| < メニューヘ         |          |
| 借りる             | ~        |
| マンション・アパート・一戸建て | >        |
| 店舗・事務所他・事業用     | >        |
| 駐車場             | >        |
| 貸土地             | >        |
|                 |          |

## ④ 市区町を選択

| 市区郡を選択する |                                                                                                    |                                                                                               |                                                                                              |  |  |
|----------|----------------------------------------------------------------------------------------------------|-----------------------------------------------------------------------------------------------|----------------------------------------------------------------------------------------------|--|--|
| 静岡市      | ● 葵区                                                                                                    | ○ 駿河区                                                                                         | ○ 清水区                                                                                        |  |  |
| 浜松市      | ○ 中央区                                                                                                    | ○ 浜名区                                                                                         |                                                                                              |  |  |
| その他の地域   | <ul> <li>         · 沼津市         · 富士宮市         · 焼津市         · 御殿場市         · 菊川市         · 駿東都清水町         ·         ·         ·</li></ul> | <ul> <li>熱海市</li> <li>伊東市</li> <li>掛川市</li> <li>袋井市</li> <li>伊豆の国市</li> <li>駿東郡長泉町</li> </ul> | <ul> <li>三島市</li> <li>富士市</li> <li>藤枝市</li> <li>下田市</li> <li>牧之原市</li> <li>駿東郡小山町</li> </ul> |  |  |
|          | 市                                                                                                    | 区郡選択 > 条件指定 > 検索結果を見                                                                          | a >                                                                                          |  |  |

⑤地

⑤ 地図上の〇を左クリックすると、物件が表示されます。〇の中の数字は物件の数を示しています。

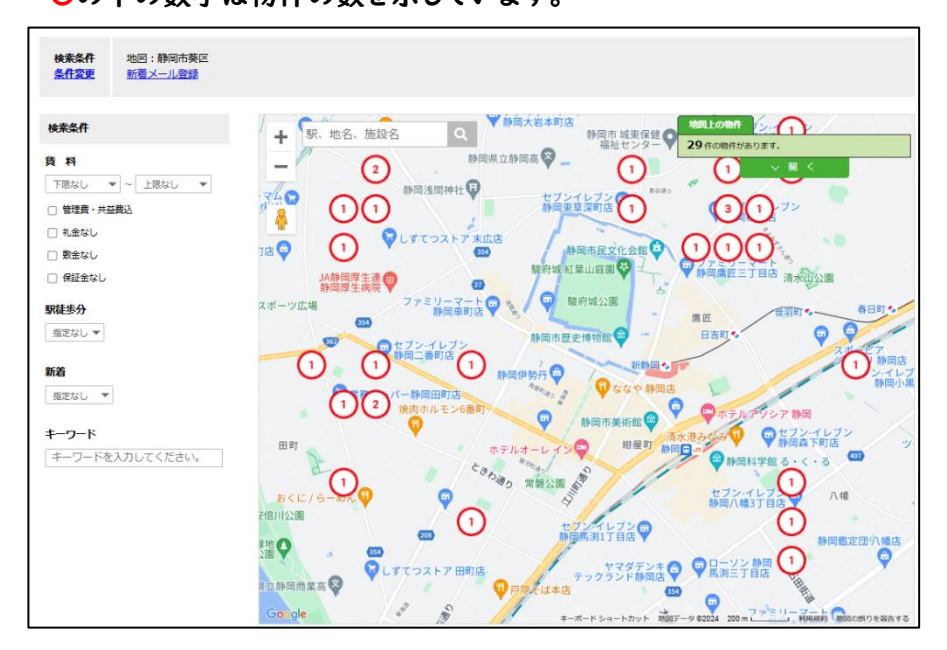